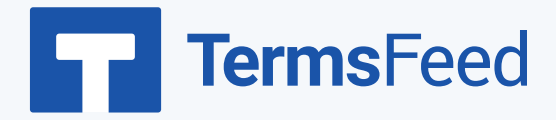

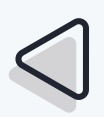

## Privacy Policy URL for Apple App Store

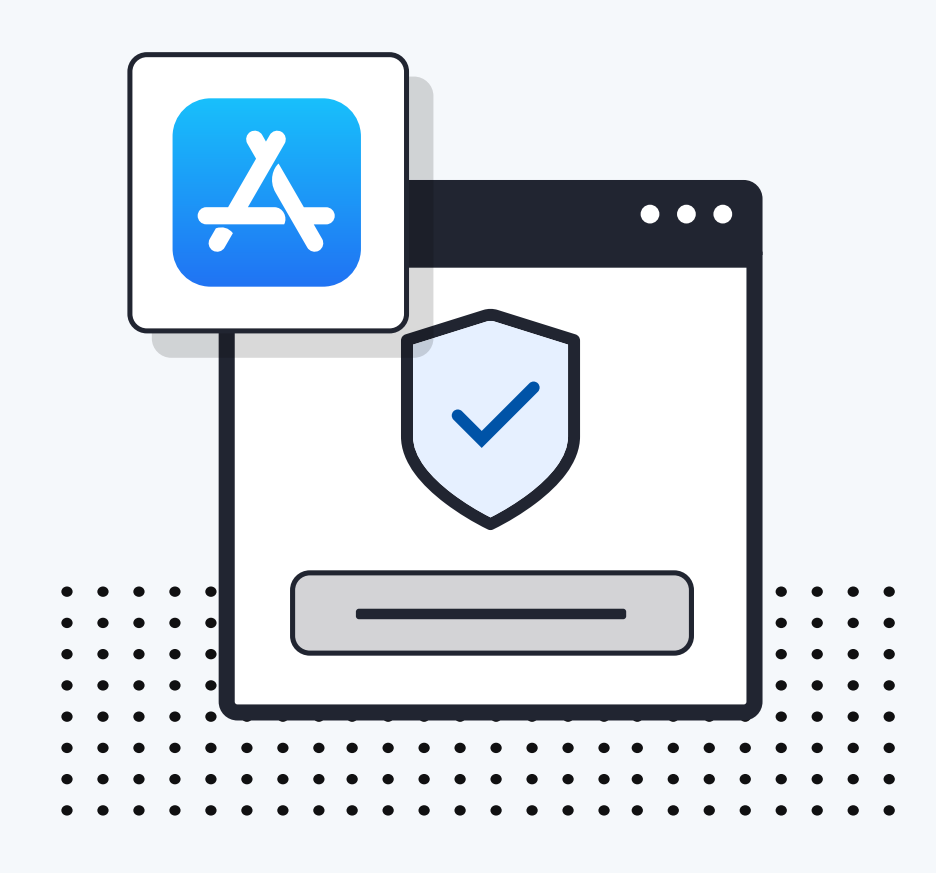

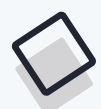

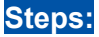

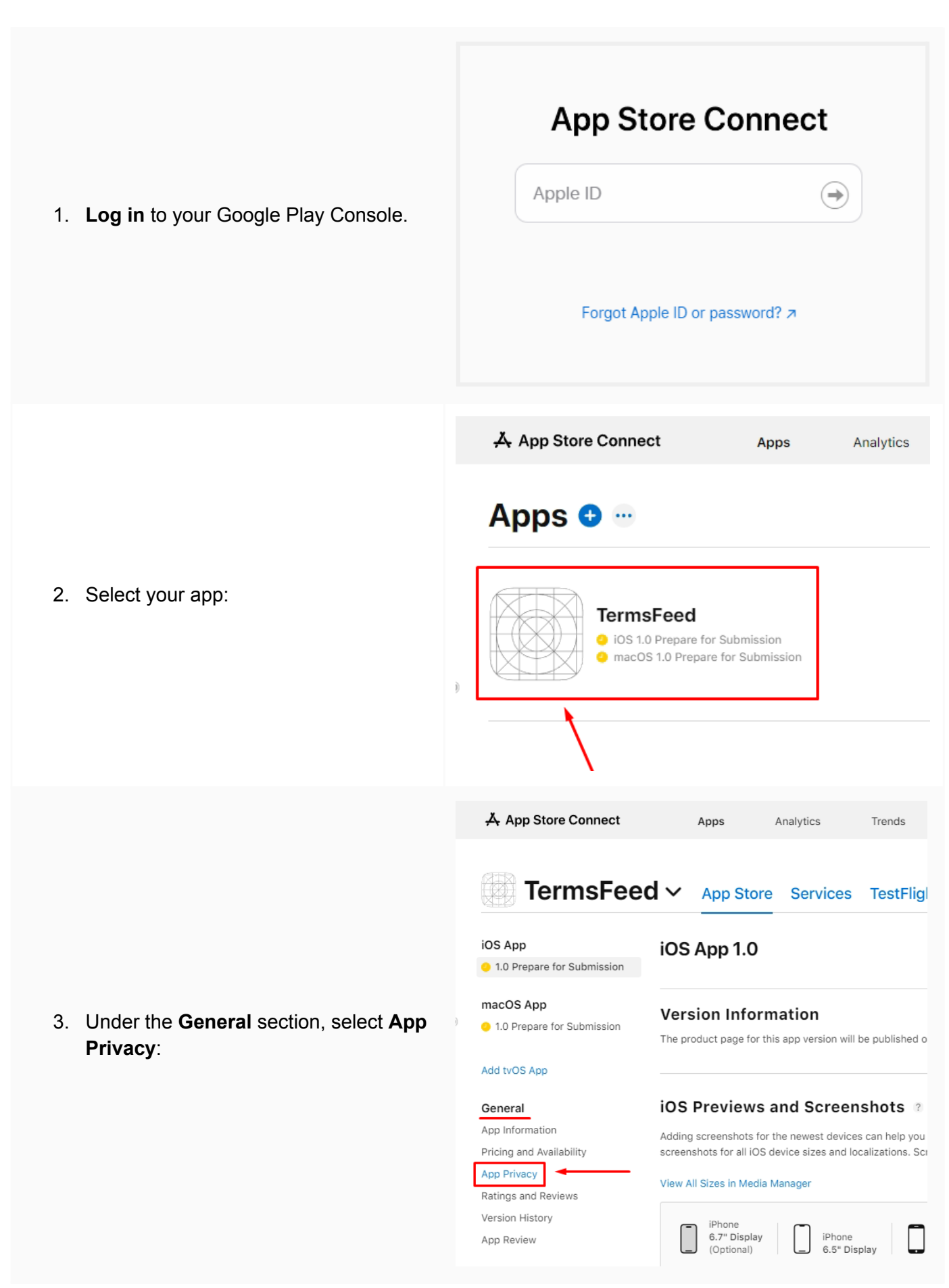

|                                                                                                    | App Store Connect Apps Analytics Trends                                                                                                    |
|----------------------------------------------------------------------------------------------------|----------------------------------------------------------------------------------------------------|
| <ol> <li>Next to the Privacy Policy title, click<br/>Edit:</li> </ol>                                                                                                    | Image: Constraint of the image: Constraint of the image: Con |
| <ol> <li>In the modal that opens you'll see a field to enter a <b>Privacy Policy URL</b>. Optionally, there is a User Privacy Choices URL field:</li> </ol>                                        | ed         Ary changes will be released with your next app version.       English (U.S.)         Privacy Policy URL ?         Privacy Policy URL ?         Privacy Policy URL ?         Privacy Choices URL (Optional) ?         Inttp://example.com         255         at like         Cancel       Save         your app's product page, where users can see what data your app collects and how it's used.                                                                                                    |
| 6. If you do not have a Privacy Policy,<br>you can use <u>our App Privacy Policy</u><br><u>Generator</u> and create it within<br>minutes. TermsFeed will host your<br>Privacy Policy URL for free. | Visit       Start >                                                                                                    |
| <ol> <li>Once you have the Privacy Policy<br/>created by TermsFeed, click Copy from<br/>the Link to your Privacy Policy<br/>section to copy the URL:</li> </ol>                                    | English         Link to your Privacy Policy         Copy the link to your Privacy Policy page. We host it for free.         COPIED         https://www.termsfeed.com/live/e8e7b58b-7732-473e-96dd-0         Copy            • Free revisions         Free page updates and revisions.         • Free page hosting by us.         • Discounted upgrades         Discounts on major upgrades.                                                                                                    |

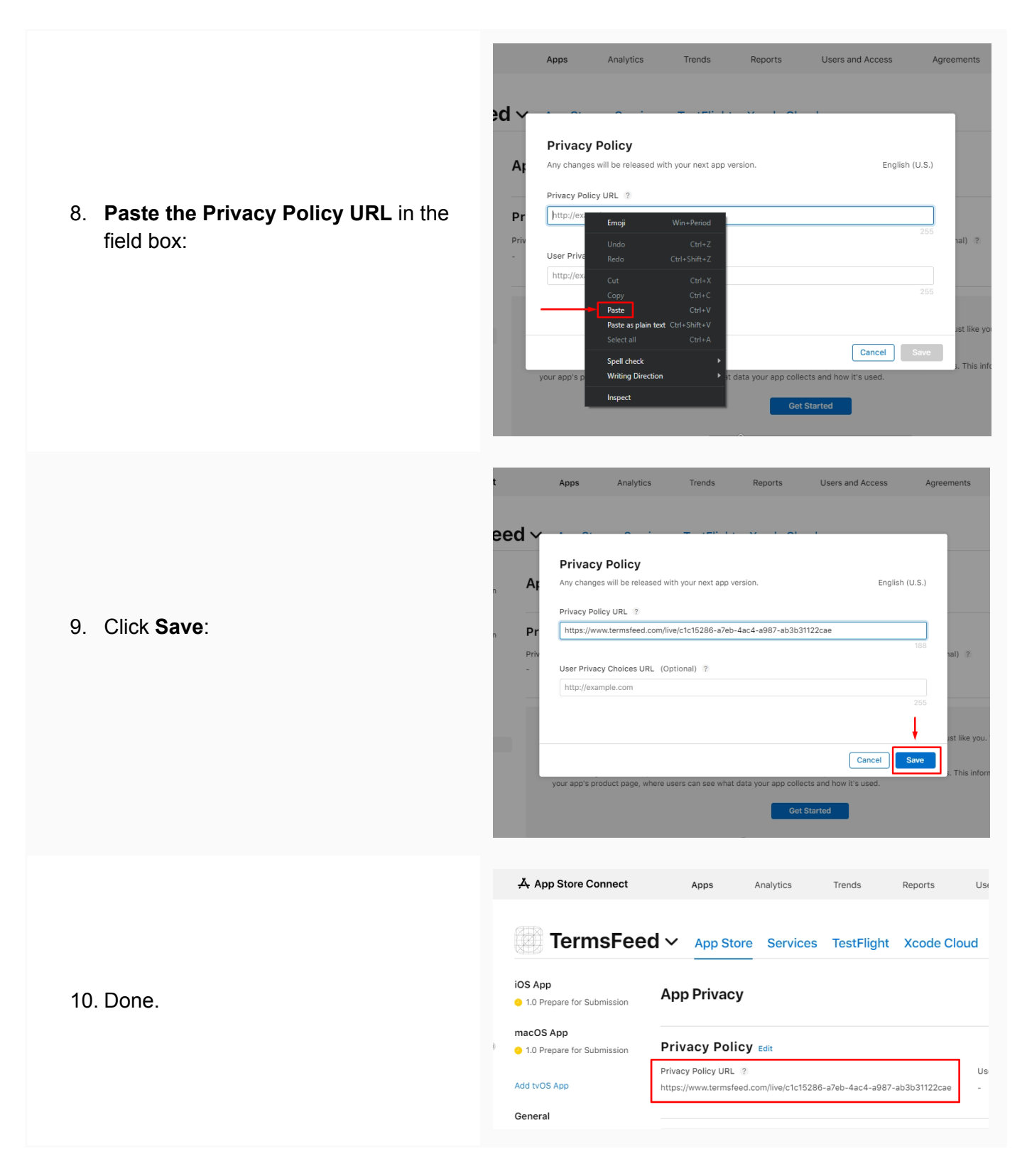

## You're done!

## **Terms**Feed

## Legal compliance is now a breeze.

All-in-one compliance software that helps businesses get (and stay!) compliant with the law (GDPR, CCPA+CPRA, CalOPPA, and many more).